Volume 107: Viewing Record Totals

## Fast Class File

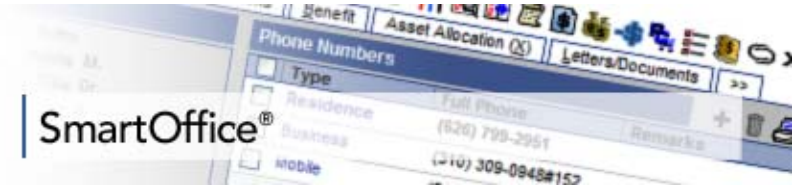

## **Viewing Record Totals**

The Total Records section in a list screen allows users to view 50 records at a time or loads an entire list of records at once.

## To view a listing of all available Individual Contact Records:

- Click the Quick Add/Search drop-down and select Individual Contact.
- Leave the Enter Name field blank.
- Click the **Go** button.
- If there are more than 50 records listed, click the **Total Records 51+** link to view a list of all Individual Contact Records.
- A confirmation window will display. Click Yes.

| Previous Page                   | 1 | ~ | Next Page | Total Records: 51+ (Click here to list all) |
|---------------------------------|---|---|-----------|---------------------------------------------|
| Figure 1: Total Records section |   |   |           |                                             |

Note: If you have a considerable amount of records (more than 1500) it could cause a drain on system resources. SmartOffice limits the amount of records loaded to 1500. If the number exceeds the limit of 1500, only a partial list will display.

## To view a list of more than 1500 records:

- Run a Dynamic Report that meets your search criteria.
- Check the Tag All box.
- Click the **Spreadsheet Export** button.

| 🖉 SmartOffice Webpage Dialog                                                                                                    |  |  |  |  |  |
|----------------------------------------------------------------------------------------------------|--|--|--|--|--|
| Export Spreadsheet Contents to Local Computer                                                                                       |  |  |  |  |  |
| This function will export all of the data from the current spreadsheet to the local computer<br>in the selected format/application. |  |  |  |  |  |
| Export Options                                                                                                    |  |  |  |  |  |
| Format of Exported Data XLS - MS Excel                                                                                              |  |  |  |  |  |
| Post Message to SmartPad of the Exported Contacts                                                                                   |  |  |  |  |  |
| OK Cancel                                                                                                    |  |  |  |  |  |
| © 2000-2007 E-Z Data, Inc. All rights reserved.                                                                                     |  |  |  |  |  |

Figure 2: Export Spreadsheet window

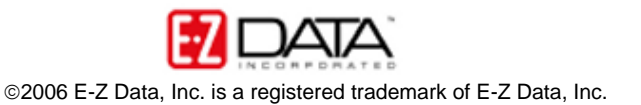

- In the Export Spreadsheet window, click on the Format of Exported Data dropdown, and select XLS – MS Excel.
- Click **OK**.
- SmartOffice opens the data in an Excel Template.

©2006 E-Z Data, Inc. is a registered trademark of E-Z Data, Inc.